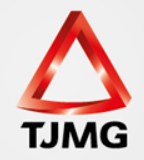

# MEDIDAS ALTERNATIVAS: MEDIDA DE SEGURANÇA

A implantação de um processo de execução penal, seja RESTRITIVA DE DIREITO, PRIVATIVA DE LIBERDADE ou MEDIDA DE SEGURANÇA segue os mesmos passos estipulados no material IMPLANTAÇÃO. As peculiaridades das MEDIDAS DE SEGURANÇA serão tratadas a seguir.

A implantação de um processo VEP, cuja guia de execução tratar-se de MEDIDA DE SEGURANÇA, será feita nos seguintes moldes:

O assunto principal será 7793- MEDIDA DE SEGURANÇA.

| Execução 1455357-12.2016.8.13.0024 🚖 🕒 (430 dia(s) em tramitação)                 |
|-----------------------------------------------------------------------------------|
| Número Físico Antigo: 0024161455357                                               |
| Sentenciado: "✓ BELTRANO DA SILVA (RG: 9654123 SSP/MG e CPF/CNPJ: Não Cadastrado) |
| Classe Processual: 386 - Execução da Pena                                         |
| Assunto Principal: 7793 - Medidas de Segurança                                    |
| Assuntos Secundários: 3370 - Homicídio Simples                                    |
| Nível de Sigilo: 🖉 Público 🚯                                                      |
| Audiência: 🛷 Agendar                                                              |
|                                                                                   |

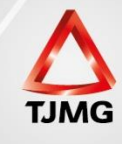

### Em seguida incluiremos o processo criminal.

| SEEU - Sistema Eletrônico de Execução Unificado                                                                                      |
|----------------------------------------------------------------------------------------------------|
| io Processos Intimações Decurso de Prazo Análise de Juntadas Audiências Cumprimentos Minutas Relatórios/Estatísticas Cadastro Outros |
| Número Físico Antigo: 0024161455357                                                                                                  |
| Sentenciado: 📣 BELTRANO DA SILVA (RG: 9654123 SSP/MG e CPF/CNPJ: Não Cadastrado)                                                     |
| Classe Processual: 386 - Execução da Pena                                                                                            |
| Assunto Principal: 7793 - Medidas de Segurança                                                                                       |
| Assuntos Secundários: 3370 - Homicídio Simples                                                                                       |
| Nível de Sigilo: " Público                                                                                                    |
| Audiência: 🛷 Agendar                                                                                                    |
| Pendências<br>Erro: Não existe data de início de cumprimento para este réu 🛷 Dispensar Mensagem                                      |
| Juntar Documento Peticionar Patronato Navegar Exportar Voltar                                                                        |
| Informações Gerais Informações Adicionais Partes Movimentações Processos Criminais (0) Eventos (0) Incidentes Concedidos (0)         |
| Incidentes Não-Concedidos (0) Incidentes Pendentes (0) Prazos                                                                        |
| 📣 [Abrir Tudo] 📣 [Fechar Tudo] Realçar: 🦳 Principal 🦳 Medida de Segurança 🖳 Susp. Condic 🔜 al do Processo 🦷 SURSIS 📄 Substitutiva    |
| Caprocesso de Execução Penal                                                                                                    |

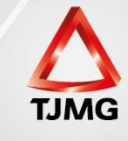

## No tipo da pena marcar MEDIDA DE SEGURANÇA. Após, definir o tipo da MEDIDA.

| Dados Gerais                 |                                |     |
|------------------------------|--------------------------------|-----|
| * Tipo da Pena:              | MEDIDA DE SEGURANÇA            |     |
| Tipo da Medida de Segurança: | Selecione uma opção -          |     |
| Tempo de Pena:               | Selecone uma opção (es) dia(s) |     |
| Data de Início:              | DETENTIVA                      |     |
| Regime de Pena:              | RESTRITIVA                     |     |
| Juiz:                        |                                | 2 3 |
| Multa Associada              |                                |     |
| Dias-Multa:                  |                                |     |
| Valor da Multa:              |                                |     |
| Multa foi paga?              |                                |     |
| Outras Informações           |                                |     |

#### Preenchidos os campos, clicar em SALVAR

| Dados Gerais                   |                     |          |                |        |          |
|--------------------------------|---------------------|----------|----------------|--------|----------|
| * Tipo da Pena:                | MEDIDA DE SEGURANÇA | <b>•</b> |                |        |          |
| * Tipo da Medida de Segurança: | RESTRITIVA -        |          |                |        |          |
| * Tempo de Pena:               | 1 ano(s) mês(es)    | dia(s)   |                |        |          |
| Data de Início:                | 01/05/2017          |          |                |        |          |
| * Regime de Pena:              | Indefinido 🔹        |          |                |        |          |
| Juiz:                          |                     |          | $\rho  \Delta$ |        |          |
| Multa Associada                |                     |          |                |        |          |
| Dias-Multa:                    |                     |          |                |        |          |
| Valor da Multa:                |                     |          |                |        |          |
| Multa foi paga?                |                     |          |                |        |          |
|                                |                     |          |                |        |          |
| Outras Informações             |                     |          |                |        |          |
|                                |                     |          |                | _      |          |
| Observação:                    |                     |          |                |        |          |
|                                |                     |          |                |        |          |
|                                |                     |          |                | Salvar | Cancelar |

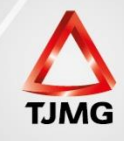

### Finalizada a inclusão do processo criminal, temos a MEDIDA DE SEGURANÇA-ATIVA

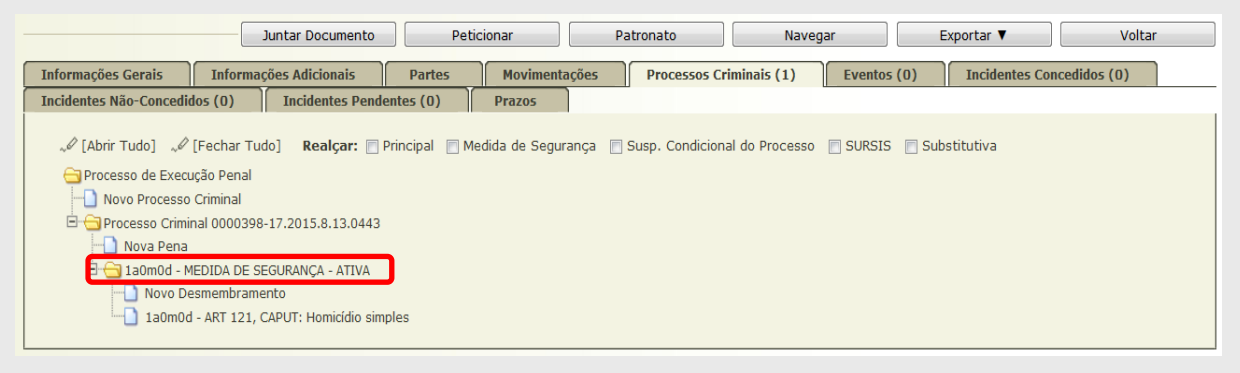

A seguir, incluir na aba EVENTOS o tempo, caso existente, em que o sentenciado ficou preso.

| Inform | ações Gerais       | Informações Adicionais P                                                                | artes Movimentações Processos Crimi | inais (1) Ev           | ventos (2) Inc    | identes Concedidos (0) |
|--------|--------------------|-----------------------------------------------------------------------------------------|-------------------------------------|------------------------|-------------------|------------------------|
| Incide | ntes Não-Concedid  | os (0) Incidentes Pendentes                                                             | (0) Prazos                          |                        |                   |                        |
| 2 regi | stro(s) encontrado | o(s), exibindo de 1 até 2                                                               |                                     |                        |                   |                        |
|        | Nº do Incidente    | Tipo do Incidente                                                                       | Complemento                         | Data de<br>Referência  | Eletrônico/Físico | Situação               |
| ÷      | "Ø 1729759         | PRISÃO/INÍCIO DE<br>CUMPRIMENTO/SEMIABERTO<br>HARMONIZADO SEM ALTERAÇÃO<br>DE DATA-BASE | FLAGRANTE                           | 01/01/2017             | Físico            | ATIVO                  |
| +      | <i>"I</i> 1729760  | INTERRUPÇÃO                                                                             | CUMPRIMENTO DA MEDIDA DE SEGURANCA  | 05/05/2017<br>(0a4m4d) | Físico            | ATIVO                  |
|        |                    |                                                                                         |                                     |                        |                   | Adicionar              |

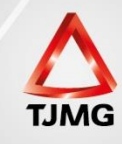

### Na aba INFORMAÇÕES ADICIONAIS incluir a MEDIDA.

| Informações Gerais      | Informações Adicionais      | Partes          | Movimentações           | Processos Criminais (1) | Eventos (2) | Incidentes Concedidos (0) |  |
|-------------------------|-----------------------------|-----------------|-------------------------|-------------------------|-------------|---------------------------|--|
| Incidentes Não-Concedid | los (0) Incidentes Pend     | entes (0)       | Prazos                  |                         |             |                           |  |
|                         |                             |                 |                         |                         |             |                           |  |
| Condições/S             | uspensões/Substitu          | ições           |                         |                         |             |                           |  |
|                         | Transação Penal: 🦨 S        | em Transação P  | enal (clique para cadas | trar)                   |             |                           |  |
|                         | SURSIS: "Ø S                | em SURSIS (cliq | ue para cadastrar)      |                         |             |                           |  |
|                         | Pena Substitutiva: "Ø Se    | em Pena Substit | utiva (clique para cada | strar)                  |             |                           |  |
| Condição de Liv         | vramento Condicional: Sente | nciado sem Cor  | idição de Livramento    |                         |             |                           |  |

Informar a data de início, após clicar em NOVO

| Pena Substitutiv                                           | a - 1455357-12.2016.8.13.0024 🚖                                                                                             |                   |                    |
|------------------------------------------------------------|----------------------------------------------------------------------------------------------------|-------------------|--------------------|
| * Data de Início:<br>* Pena a ser substituída:<br>* Parte: | Informações obrigatórias 05/05/2017     Im Processo Criminal 0000398-17.2015.8.13.0443: 1a0mod - MEDI     BELTRANO DA SILVA | DA DE SEGURANÇA 👻 |                    |
| Condições                                                  |                                                                                                    |                   |                    |
| 0 registro(s) encontrado(s),                               | exibindo de 1 até 0                                                                                                    |                   |                    |
|                                                            | Tipo de Medida                                                                                                    | Status            | Destinatário/Local |
| Nenhum registro encontra                                   | do                                                                                                    |                   |                    |
|                                                            |                                                                                                    |                   | Novo               |
|                                                            |                                                                                                    |                   | , Salvar Voltar    |

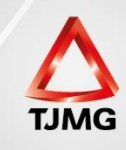

#### Selecione o TIPO DE MEDIDA:

| Medida Alte      | rnativa                                                          |   |  |
|------------------|------------------------------------------------------------------|---|--|
|                  | * Informações obrigatórias                                       |   |  |
| * Tipo de Medida | CLIQUE AQUI PARA SELECIONAR<br>Interdição temporária de direitos | • |  |
|                  | Limitação de fim de semana                                       |   |  |
|                  | Medida Protetiva (Lei 11.340/2006)                               |   |  |
|                  | Perda de bens e valores                                          |   |  |
|                  | Prestação de serviços à comunidade                               |   |  |
|                  | Prestação pecuniária                                             |   |  |
|                  | Prestação pecuniária - Guia de Recolhimento de Custas            |   |  |
|                  | Proibição de ausentar-se                                         |   |  |
|                  | Proibição de freqüentar determinados lugares                     |   |  |
|                  | Recolhimento Domiciliar no período noturno e nos dias de folga   |   |  |
|                  | Reparação do dano                                                |   |  |
|                  | Suspensão Parcial ou Total de Atividades                         |   |  |
|                  | Tratamento Ambulatorial (Medida de Segurança)                    |   |  |
|                  | Tratamento para Desintoxicação                                   | * |  |

#### Preencha os campos:

| Tratamento Ambulato         | orial (Medida de Segurança)                        |    |   |
|-----------------------------|----------------------------------------------------|----|---|
| Período (por quanto tempo): | Informações obrigatórias     ano(s) mês(es) dia(s) |    |   |
| * Local:                    | © Em Domicílio:<br>© Em Entidade :                 | م⊤ | ٢ |
| Data Prevista de Início:    | 05/05/2017 Galcular 1º cumprimento                 |    | _ |
| Observação:                 |                                                    |    |   |

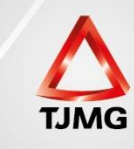

| Cumprimentos                  |                                                                                                    |
|-------------------------------|----------------------------------------------------------------------------------------------------|
| Utilize o gerador abaixo para | criar as datas dos cumprimentos (entrega de comprovantes) para controle do cartório:                                                              |
| Opção cumprimento datas:      | 💿 Padrão 💿 Sempre último dia 💿 Sempre penúltimo dia 💿 Sempre antepenúltimo dia                                                                    |
| Data Inicial:                 | 05/05/2018                                                                                                    |
| Quantidade (vezes):           | 12                                                                                                    |
| Periodicidade (dias):         | 30                                                                                                    |
|                               | Gerar Datas                                                                                                    |
| * Data(s) para cumprimento    | 2. 05/05/2018; 05/06/2018; 05/07/2018; 05/08/2018; 05/09/2018; 05/10/2018; 05/11/2018; 05/12/2018; 05/01/2019; 05/02/2019; 05/03/2019; 05/04/2019 |
|                               | Salvar Cancelar                                                                                                    |
|                               | 1                                                                                                    |

Ao final, clicar em GERAR DATAS para montar a tabela de controle da medida. Após, SALVAR. MEDIDA incluída.

| Pena Substitutiva          | a - 1455357-12.2016.8.13.00                 | 024 🚖                             |                    |            |
|----------------------------|---------------------------------------------|-----------------------------------|--------------------|------------|
|                            | * Informações obrigatórias                  |                                   |                    |            |
| * Data de Início:          | 05/05/2017                                  |                                   |                    |            |
| * Pena a ser substituída:  | Processo Criminal 0000398-17.2015.8.13.0443 | 3: 1a0m0d - MEDIDA DE SEGURANÇA 🔻 |                    |            |
| * Parte:                   | BELTRANO DA SILVA                           |                                   |                    |            |
|                            |                                             |                                   |                    |            |
| Condições                  |                                             |                                   |                    |            |
| condições                  |                                             |                                   |                    |            |
| registro(s) encontrado(s), | exibindo de 1 até 1                         |                                   |                    | 44 4 1 ▶ 1 |
|                            | Tipo de Medida                              | Status                            | Destinatário/Local |            |
| Tratamento Ambulato        | rial (Medida de Segurança)                  | AVITA                             |                    |            |
|                            |                                             |                                   | Novo               | Remover    |
|                            |                                             |                                   |                    |            |
|                            |                                             |                                   | Salva              | ar Voltar  |
|                            |                                             |                                   | 1                  | •          |

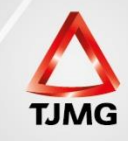

Não esqueça de SALVAR!

Para alimentarmos a MEDIDA basta clicar nela e inserir a informação de cumprimento ou não cumprimento, na data escolhida.

| Tratamento Ambulat            | orial (Medida de S                                                                                                    | egurança)                      |                |                                                                |
|-------------------------------|----------------------------------------------------------------------------------------------------|--------------------------------|----------------|----------------------------------------------------------------|
| Status: AT                    | TIVA                                                                                                    |                                |                |                                                                |
| Data Provável de Término: 05  | 5/04/2019                                                                                                    |                                |                |                                                                |
| Data de Término Efetiva:      |                                                                                                    |                                |                |                                                                |
| Período (por quanto tempo): 1 | ano(s) 0 mês(es) e 0 dia(s)                                                                                                    |                                |                |                                                                |
| Local:                        |                                                                                                    |                                |                |                                                                |
| Data Inicial: 05              | 5/05/2018                                                                                                    |                                |                |                                                                |
| Controle do cumprir           | mento                                                                                                    |                                |                |                                                                |
|                               |                                                                                                    |                                |                |                                                                |
|                               |                                                                                                    |                                |                |                                                                |
| Cumprimentos:                 | Data Prevista de                                                                                                    | Data de Cumprimento            | Comprovante(s) | Válido                                                         |
| Cumprimentos:                 | Data Prevista de<br>Cumprimento                                                                                                    | Data de Cumprimento<br>Efetivo | Comprovante(s) | Válido                                                         |
| Cumprimentos:                 | Data Prevista de<br>Cumprimento<br>« 05/05/2018                                                                                                    | Data de Cumprimento<br>Efetivo | Comprovante(s) | Válido<br>Sim                                                  |
| Cumprimentos:                 | Data Prevista de<br>Cumprimento<br>& 05/05/2018<br>& 05/06/2018                                                                                                    | Data de Cumprimento<br>Efetivo | Comprovante(s) | Válido<br>Sim<br>Sim                                           |
| Cumprimentos:                 | Data Prevista de           Cumprimento                                                                                                    | Data de Cumprimento<br>Efetivo | Comprovante(s) | Válido<br>Sim<br>Sim<br>Sim                                    |
| Cumprimentos:                 | Data Prevista de<br>Cumprimento                                                                                                    | Data de Cumprimento<br>Efetivo | Comprovante(s) | Válido<br>Sim<br>Sim<br>Sim<br>Sim                             |
| Cumprimentos:                 | Data Prevista de<br>Cumprimento           ~ℓ 05/05/2018           ~ℓ 05/06/2018           ~ℓ 05/07/2018           ~ℓ 05/08/2018           ~ℓ 05/09/2018                                                                                 | Data de Cumprimento<br>Efetivo | Comprovante(s) | Válido<br>Sim<br>Sim<br>Sim<br>Sim<br>Sim                      |
| Cumprimentos:                 | Data Prevista de<br>Cumprimento           ~ Ø 05/05/2018           ~ Ø 05/06/2018           ~ Ø 05/07/2018           ~ Ø 05/08/2018           ~ Ø 05/09/2018           ~ Ø 05/01/2018                                                   | Data de Cumprimento<br>Efetivo | Comprovante(s) | Válido<br>Sim<br>Sim<br>Sim<br>Sim<br>Sim<br>Sim               |
| Cumprimentos:                 | Data Prevista de<br>Cumprimento           ~ Ø 05/05/2018           ~ Ø 05/06/2018           ~ Ø 05/07/2018           ~ Ø 05/08/2018           ~ Ø 05/00/2018           ~ Ø 05/10/2018           ~ Ø 05/10/2018           ~ Ø 05/10/2018 | Data de Cumprimento<br>Efetivo | Comprovante(s) | Válido<br>Sim<br>Sim<br>Sim<br>Sim<br>Sim<br>Sim<br>Sim<br>Sim |

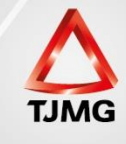

## Em INFORMAÇÕES ADICIONAIS, após o lançamento da MEDIDA, o SEEU disponibiliza um relatório de acompanhamento.

| Execução 1455357-12.2016.8.13.0024 🚖 - (430 dia(s) em tramitação)                                                                                                    |
|----------------------------------------------------------------------------------------------------|
| Número Físico Antigo: 0024161455357                                                                                                    |
| Sentenciado: 🎤 BELTRANO DA SILVA (RG: 9654123 SSP/MG e CPF/CNPJ: Não Cadastrado)                                                                                                    |
| Classe Processual: 386 - Execução da Pena                                                                                                    |
| Assunto Principal: 7793 - Medidas de Segurança                                                                                                    |
| Assuntos Secundários: 3370 - Homicídio Simples                                                                                                    |
| Nível de Sigilo: 🛷 Público 🚯                                                                                                    |
| Audiência: 🖉 Agendar                                                                                                    |
| Juntar Documento         Peticionar         Patronato         Navegar         Exportar ▼         Voltar           Informações Gerais         Informações Adicionais         Partes         Movimentações         Processos Criminais (1)         Eventos (2)         Incidentes Concedidos (0) |
| Incidentes Não-Concedidos (O) Incidentes Pendentes (O) Prazos                                                                                                    |
| Condições/Suspensões/Substituições                                                                                                    |
| Transação Penal: "🖉 Sem Transação Penal (clique para cadastrar)                                                                                                    |
| SURSIS: 🛷 Sem SURSIS (clique para cadastrar)                                                                                                    |
| Pena Substitutiva: 🛷 Processo com Pena Substitutiva 🧹 Gerar Relatório                                                                                                    |
| Condição de Livramento Condicional: Sentenciado sem Condição de Livramento                                                                                                    |

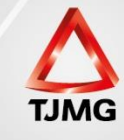

As datas informadas na tabela de controle da MEDIDA DE SEGURANÇA geram pendências na tela inicial do ANALISTA e TÉCNICO

No relatório, disponível para todos os usuários, podemos visualizar as informações referentes ao cumprimento da MEDIDA.

| CONDIÇÕES                                                            |                          |        |
|----------------------------------------------------------------------|--------------------------|--------|
| Tratamento Ambulatorial (Medida de Seg                               | urança)                  |        |
| Status: ATIVA<br>Data Provável de Término: 05/04/2019<br>Observação: | Data de Término Efetiva: |        |
| Período (por quanto tempo): <b>1 ano(s) 0 mês(s) 0</b><br>Local:     | dia(s)                   |        |
| Cumprimentos:                                                        |                          |        |
| Data Prevista de Cumprimento Data de Cumprimen                       | to Efetivo Valor         | Válido |
| 05/05/2018                                                           |                          | Sim    |
| 05/06/2018                                                           |                          | Sim    |
| 05/07/2018                                                           |                          | Sim    |
| 05/08/2018                                                           |                          | Sim    |
| 05/09/2018                                                           |                          | Sim    |
| 05/10/2018                                                           |                          | Sim    |
|                                                                      |                          |        |

O que acabamos de mostrar foi uma implantação de MEDIDA DE SEGURANÇA com acompanhamento mensal de cumprimento.

As MEDIDAS DE SEGURANÇA podem ser controladas sem a formação desse relatório de acompanhamento. Para tal basta clicar em uma MOVIMENTAÇÃO DE REFERÊNCIA e na tela de movimentação, suspender o processo pelo tempo desejado, seja o tempo da MEDIDA ou o tempo marcado para solicitação do exame de cessação de periculosidade, ou qualquer outra data designada judicialmente.

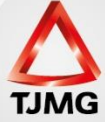

## Definida a MOVIMENTAÇÃO DE REFERÊNCIA, na tela de movimentação podemos suspender o processo pelo tempo da MEDIDA.

| Data:     08/03/2018 23:03     Movimentado Por:     Fabio de Freitas Teste T.       Movimentação:     JUNTADA DE CERTIDÃO     Image: Certina Certina Certi | JMG (Analista Judiciário) |
|----------------------------------------------------------------------------------------------------|---------------------------|
| Movimentação: JUNTADA DE CERTIDÃO                                                                                                    |                           |
| Documentos:                                                                                                    |                           |
| Descrição Assinado Por                                                                                                    | Arquivo Nível de Sigilo   |
| Certidão FABIO FREITAS NUNES "I online.pd                                                                                                    | lf 🚯 Segredo              |
| Incidentes: A Visualizar/Gerenciar Incidentes (clique para abrir em outra aba)                                                                                                    |                           |
| + Petição " Atualizar                                                                                                    |                           |
|                                                                                                    |                           |
|                                                                                                    | Voltar para o Processo    |
| Ações Movimentações Realizadas                                                                                                    |                           |
| Data Evento                                                                                                    |                           |
| A Notificar Partes Nenhum registro encontrado                                                                                                    |                           |
| √ Citar Partes                                                                                                    |                           |
| V Ordenar Cumprimentos                                                                                                    |                           |
| "🖉 Intimar Peritos e Auxiliares da Justiça 👔                                                                                                    |                           |
| 🚀 Ordenar Carta Precatória Eletrônica                                                                                                    |                           |
| "✓ Enviar Concluso (*)                                                                                                    |                           |
| "Ø Realizar Remessa (*)                                                                                                    |                           |
| Autos ao Tribunal de Justiça (*)                                                                                                    |                           |
| (Envio Não Eletrônico)                                                                                                    |                           |
| √ Informar Envio Efsico ao Tribunal de                                                                                                    |                           |
| Justica (*)                                                                                                    |                           |
| annaga ( )                                                                                                    |                           |
| Outras Ações                                                                                                    |                           |
| "ℓ Interromper Prazo                                                                                                    |                           |
| 🖋 Suspender ou Sobrestar Processo                                                                                                    |                           |
| √ Transitar em Julgado (*)                                                                                                    |                           |
| "♂ Arquivar Processo (*)                                                                                                    |                           |
| Apensar                                                                                                    |                           |

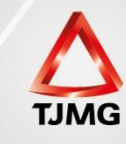

#### Tela de suspensão do processo.

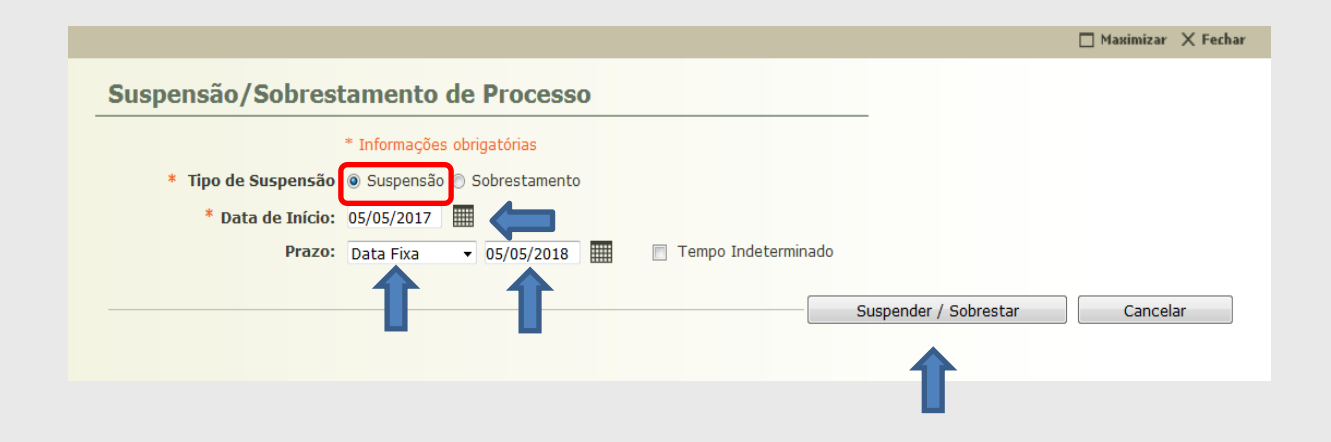

- 1. Marque SUSPENSÃO
- 2. Defina a data de início
- 3. Selecione DATA FIXA
- 4. Defina a data fim
- 5. Clique em SUSPENDER/SOBRESTAR

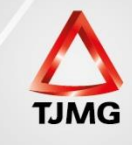

| xecução 1455357-12.2016.8.13.0024 🛧 🕘 (431 dia(s) em tramitação)                    |
|-------------------------------------------------------------------------------------|
| Status SUSPENSO OU SOBRESTADO                                                       |
| Número Físico Antigo: 0024161455357                                                 |
| Sentenciado: 🥪 BELTRANO DA SILVA (RG: 9654123 SSP/MG e CPF/CNPJ: Não Cadastrado)    |
| Classe Processual: 386 - Execução da Pena                                           |
| Assunto Principal: 7793 - Medidas de Segurança                                      |
| ssuntos Secundários: 3370 - Homicídio Simples                                       |
| Nível de Sigilo: 🛷 Público 🕦                                                        |
| Audiência: 🖉 Agendar                                                                |
| Pendências<br>Suspensão: Início: 05/05/2017. Prazo: 5 de Maio de 2018               |
| Juntar Documento     Peticionar     Patronato     Navegar     Exportar ▼     Voltar |

A suspensão do processo impede a movimentação de remessa dos autos.

Para movimentar o processo remetendo-o ao Ministério Público, basta FINALIZAR A SUSPENSÃO.

Uma ferramenta utilizada para suspender novamente o processo, caso seja necessário, após as movimentações realizadas é o LEMBRETE.

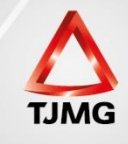